## 臺北市立懷生國民中學——停課不停學,防疫作準備

## Google Classroom 及 Meet 直播操作步驟

親愛的家長您好:

2.

- 一、由於目前疫情嚴峻,教育局發文要求各校須進行「全校停課實際演練」,本校排定109年 4月14日(星期二)第1節課,進行全校演練線上教學。
- (一)考量學生停課時需在家中使用,演練當天以學生自備耳機及具連網功能的載具(手機、平板或筆電)為優先。
- (二) 為讓學生未來能「停課不停學」, 煩請家長協助同學於演練前完成下列環境設定
  - 1. 使用桌機或筆電:學校首頁→懷中信箱→@ts.hsjh.tp.edu.tw

| 臺北市立懷生國民中學HSJH雙語實驗課程學校                                                                                                    | 登入<br>總續使用 Gmail                                                                                                    |
|----------------------------------------------------------------------------------------------------|----------------------------------------------------------------------------------------------------|
| 網站地圖 ☰ 認識懷中 マ ☰ 生涯領航儀表版 🚯 學生活動 マ 🔽 懷中信箱 🔻 觸 懷生                                                                                                    | 國中週報 _ 睑入物的露子取件                                                                                                    |
| ④新牛入學專區 இ轉語實驗課程試作 இ億牛國中Facebook ✓ @ts.hsib.to.edu.tw                                                                                                    | @ts.hsjh.tp.edu.tw                                                                                                    |
|                                                                                                    |                                                                                                    |
| 選取九宮格後點選 Google Classroom→加入課程                                                                                                    |                                                                                                    |
| Grual 里N 🔠 🖘 無人機社團                                                                                                    |                                                                                                    |
| ATT MARKET                                                                                                    |                                                                                                    |
| Google Ki Grnail StateHit                                                                                                    |                                                                                                    |
|                                                                                                    |                                                                                                    |
|                                                                                                    |                                                                                                    |
| Mite 日間 Meet       がい                                                                                                    |                                                                                                    |
|                                                                                                    |                                                                                                    |
| 使用手機或平板請先下載3個 APP:                                                                                                    |                                                                                                    |
|                                                                                                    |                                                                                                    |
| Google classroom                                                                                                    | е н в                                                                                                    |
|                                                                                                    |                                                                                                    |
|                                                                                                    | n in the second second s |
| Classroom Android Classroom iOS Hangouts Meet Hangouts Meet iOS 日暦 An                                                                                                    | droid 日暦 iOS                                                                                                    |
| THE SHOEL FREE THERE                                                                                                    |                                                                                                    |
| or of the second of the second |                                                                                                    |
| 坎心下步驟癸λ學标@ts hsih tn edu te 信箱                                                                                                    |                                                                                                    |
| (4日日化人工上十工同 朗小工工机改革农业加州                                                                                                    | ( جئم                                                                                                    |
| (載具操作介面如有个问,学生可至教務處員訊組設                                                                                                    | (足)                                                                                                    |
| ■ Google Classro + : < 新樹帳戶                                                                                                    | Google                                                                                                    |
|                                                                                                    | 登入                                                                                                    |
| 702(10802)導師 · · · · · · · · · · · · · · · · · · ·                                                                                                    | 1使用恋的 Google 帳戶。 瞭解詳情                                                                                                    |
| Google                                                                                                    | 電子郵件地址或電話號碼                                                                                                    |

二、學校已辦理教師研習及各班同學教學,若遇停課期間,老師們將依課表授課,指定同學觀 看酷課雲或 classroom 內上傳之教材,以及使用線上直播的方式,請家長確認家中資訊設 備(網路連線、桌機(筆電)或手機(平板)及耳麥),協助孩子按時上課。 三、 線上學習操作方式

2.

- (一) 使用桌機或筆電(使用 Chrome 瀏覽器)
  - 1. 開啟 Google Classroom→課堂作業→Google 日曆→依日期時間按左鍵點選課程

| 47FmU \   |      | 課堂作業 | 成員 | 成績        | •  | 無人機<br>3月27日(星期五) · 下午2:10-2:55<br>毎週星期五                   | 20 (泰分)                 |
|-----------|------|------|----|-----------|----|------------------------------------------------------------|-------------------------|
|           |      |      |    |           | 9  | 加入 <b>Hangouts Meet 全境</b><br>meet.google.com/qzi-ksio-gcy |                         |
|           |      |      |    |           | r. | 透過電話加入<br>+1 402-695-5094 PIN 碼:455 529 075#               |                         |
|           |      |      | Ŀ  | Google 日暦 |    | 無人機祛園<br>建立者:洪家平                                           |                         |
| Classroom | Meet |      |    |           |    |                                                            | 27 (初回)<br>● 下午2:10 無人機 |

2. 加入 Meet 會議→進行直播課程→依教師指示至課堂作業→選擇課程→進行指定活動 

| 準備好加入了嗎?                | 訊息串 課堂作業         |
|-------------------------|------------------|
| 目前沒有其他參與者               | + 建立             |
| 立即加入 ● 顯示在所有人的主畫面上 其他還項 | 無人機課程            |
| 加入會議並使用電話收發音訊           | 透過程式設計操控無人機作三角飛行 |
| (二) 使用手機或平板             |                  |

1. 開啟 Google 日曆→選擇課程→加入視訊通話→使用 Meet 開啟→進行線上同步課程

| =                   | 3月,                                | Ē   | ;         | ×  |                                        |
|---------------------|------------------------------------|-----|-----------|----|----------------------------------------|
| <sup>週—</sup><br>30 | 902英語<br>09:25 - 10:10             |     |           |    | 第七節902數學 Google LLC                    |
|                     | 902自然科技<br>10:20-11:05             |     |           |    | 3月30日 星期一・<br>15:05 - 15:50            |
|                     |                                    |     |           |    | 每週的星期一重複                               |
|                     | 第七節 <b>902</b> 數學<br>15:05 - 15:50 |     |           |    | 加入視訊通話<br>meet.google.com/geu-kozd-cui |
| 開息                  | ŁGoogle Classroom                  | ]→i | <b></b> 聖 | 作業 | →選擇課程→進行任課教師指定活動                       |
| ≡                   | Google Cl                          | as  | sro       | C  | ≡ 無人機社團                                |
|                     |                                    |     |           |    | 無人機課程                                  |
| 兵                   | <b>無人機社團</b>                       |     |           |    | 透過程式設計操控無人機作.<br>張貼日期:昨天               |